# 1. 作業環境

### 1. 作業環境

- 1.1. 作業環境
- (1) 作業環境

midas eGen の画面構成と作業環境を把握します。

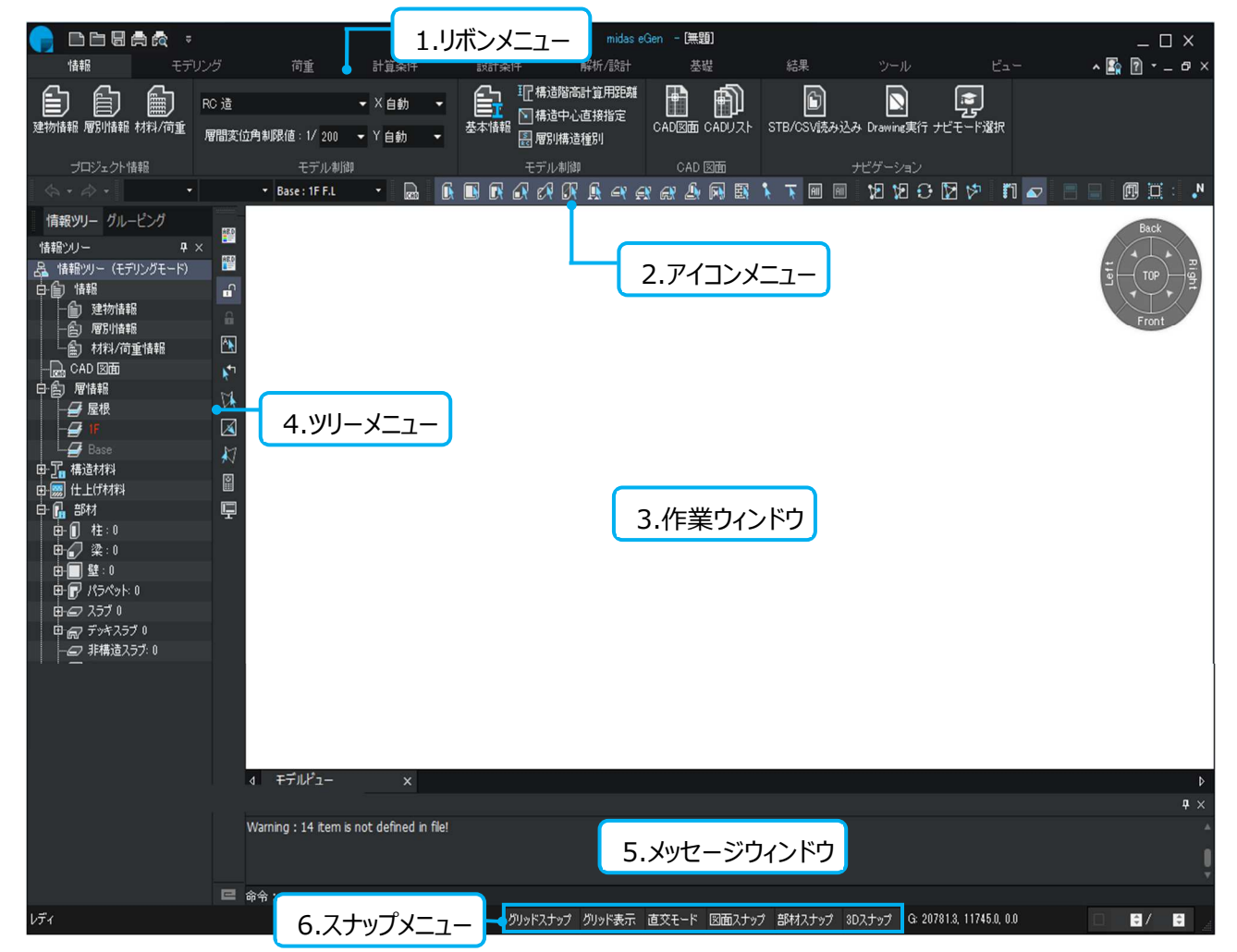

#### 1. リボンメニュー

eGen で使われるすべての機能が項目別に用意されています。

### 2. アイコンメニュー

モデリング作業時に頻繁に使用する機能をアイコン化したメニューです。

### 3. 作業ウィンドウ

プログラムの基本作業空間です。モデリング作業と計算結果の確認を行います。

#### 4. ツリーメニュー

モデルに入力された情報を確認できます。

#### 5. メッセージウィンドウ

エラーメッセージや作業手順が表示されます。"命令"にコマンドを入力して操作を実行します。

## 6. スナップメニュー

作業ウィンドウ上の図面や部材をスナップする時に使用します。